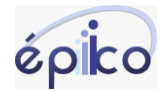

## COMO FAZER A GESTÃO BÁSICA DOS ATENDIMENTOS NO DIA A DIA

O objetivo desse manual é apresentar o Painel de agentes, nesta tela o Épiico apresenta uma visão geral e instantânea dos atendimentos em andamento.

Para acessar o menu Painel de agentes, basta clicar neste ícone

ക്ഷ

Assim que clicar, o épiico apresentará a seguinte tela:

|                  | <b>B</b> 0 <b>B</b> | Agentes ዿ 📮 🚝        | ₿₿₿₿                   |           |        |            |                   |       |          | 0        |       | IS  | Isalas<br>Adm i | saias            |
|------------------|---------------------|----------------------|------------------------|-----------|--------|------------|-------------------|-------|----------|----------|-------|-----|-----------------|------------------|
| V Filtrar        | ×                   | Painel de agentes    | Painel de atendimentos |           |        |            | Filtrar<br>Agente | PS    |          | Buse     | ar    |     |                 | ×                |
| Épico Principal  | 1 🗸                 |                      |                        |           |        |            | 11-1-             |       |          |          | 0 (8  | 0 ( | • 3             | <mark>∂</mark> 0 |
|                  |                     | Agente 1             |                        | Agora     | Estado | P          | Hoje<br>D         | ē     | Logado   | Pausa    | Funci | ões |                 |                  |
| Monoporzione     | 0 ~                 | FI Financeiro Épiico |                        | 1<br>Fila | ۲      | 1<br>chat  | 3<br>chats        | ₿ 0,0 | 00:03:58 | 00:00:00 | ۵     | 00  | í               | :                |
| 😒 Fila Principal | 0 ~                 | GU Gustavo Eplico    |                        | 1<br>Fila | ۲      | 5<br>chats | 0<br>N/D          | © 0,0 | 09:00:16 | 00:00:00 | ۵     | 00  | (1)             | 1                |
|                  |                     | IS Isaías - Épiico   |                        | 1<br>Fila | ۲      | 2<br>chats | 4<br>chats        | ⓐ 0,0 | 00:46:51 | 00:00:00 | ۵     | 00  | (1)             | I                |

Vamos a leitura e entendimento desta tela:

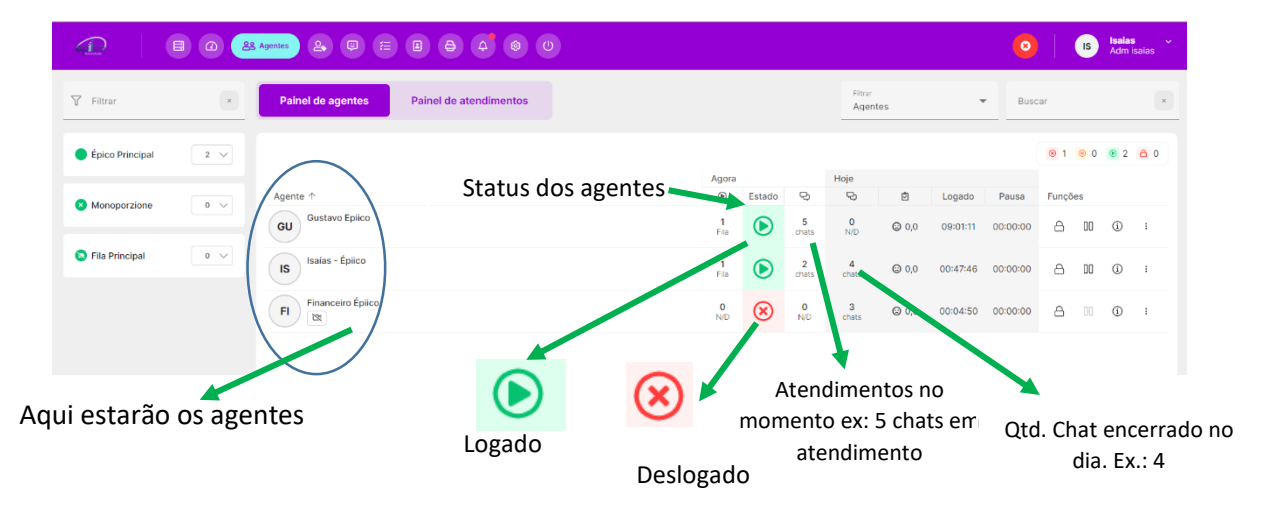

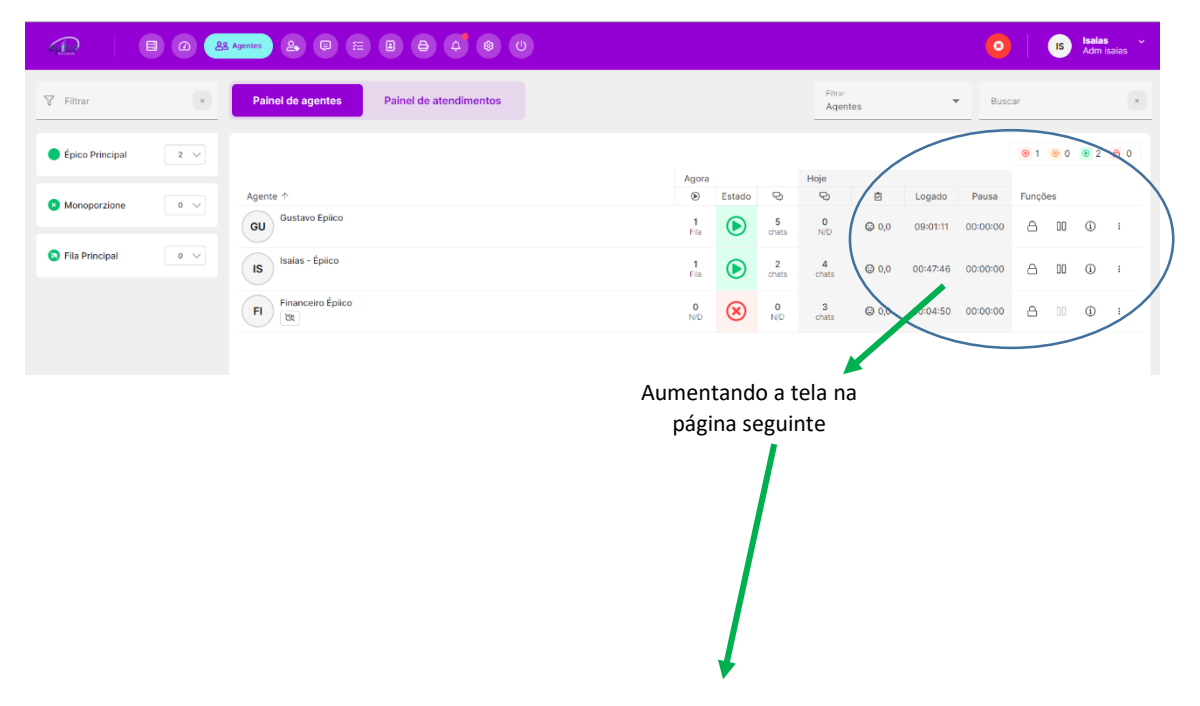

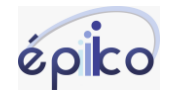

www.epiico.com.br (38) 98424-2439

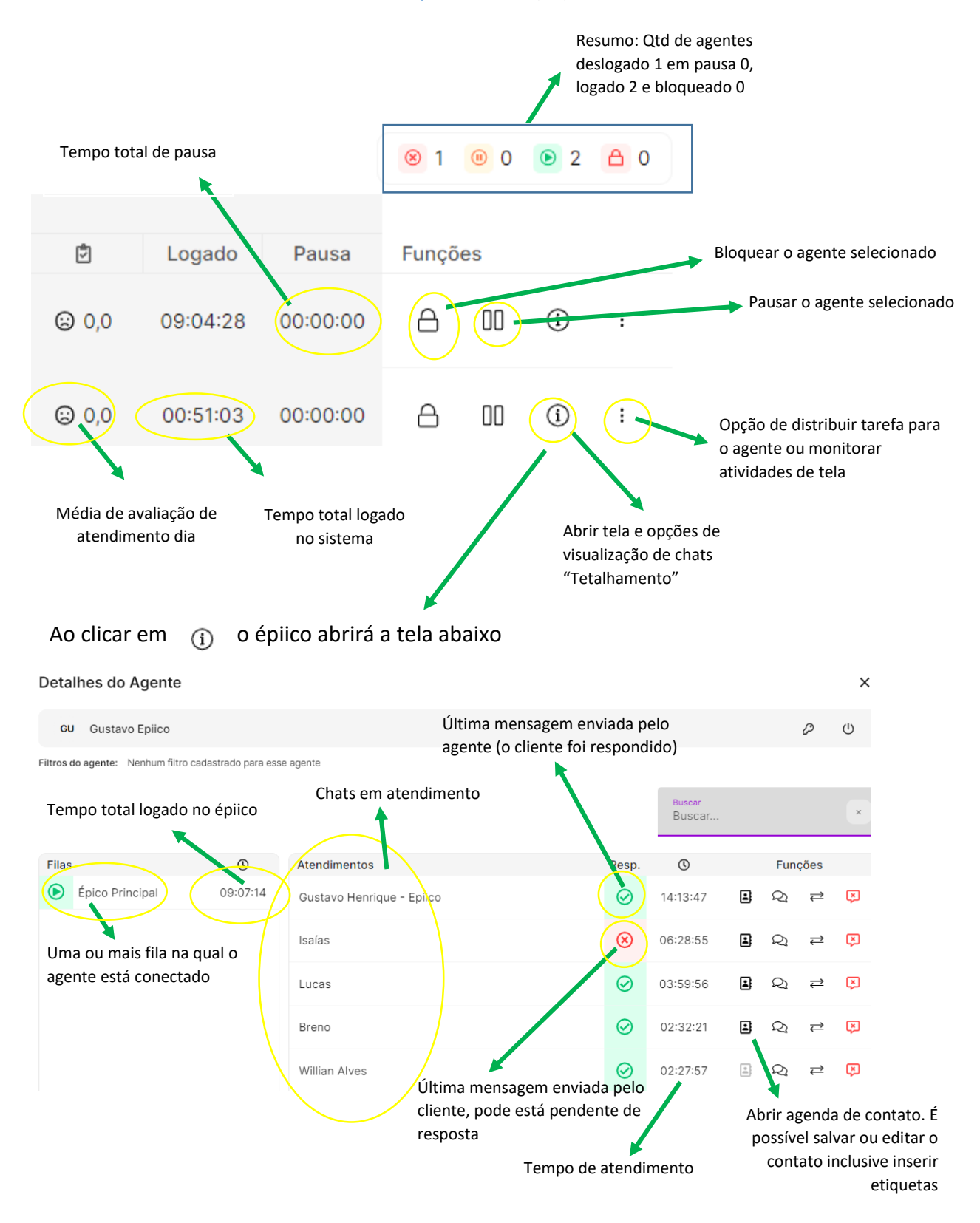

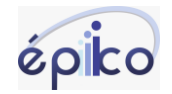

|         |                             |                    |              | Во                                                   | otão para o          | deslogar o       | agente     | do épiio | :0  |
|---------|-----------------------------|--------------------|--------------|------------------------------------------------------|----------------------|------------------|------------|----------|-----|
| Deta    | lhes do Agente              |                    |              |                                                      |                      | -                |            |          | ×   |
| GL      | J Gustavo Epiico            |                    |              | Campo de pesquisa de cha<br>aberto. Por número ou no | ats em<br>ome salvo  |                  |            | Ø        | U   |
| Filtros | do agente: Nenhum filtro ca | dastrado para esse | e agente     |                                                      |                      |                  |            |          |     |
|         |                             | Visualiza          | r conversa   | is em tempo real                                     |                      | Buscar<br>Buscar |            |          | ×   |
| Filas   |                             | C                  | Atendiment   | tos                                                  | Neop                 | C                | F          | unções   |     |
| ۲       | Épico Principal             | 09:07:14           | Gustavo He   | enrique - Epiico                                     | $\odot$              | 14:13:47         | ی <b>ا</b> | ≿ ≓      | ¢   |
|         |                             |                    | Isaías       | Transferir chat para outro a                         | gent <mark>e </mark> | 06:28:55         | <b>.</b>   | ≿ ≓      | Ø   |
|         |                             |                    | Lucas        |                                                      | Ø                    | 03:59:56         | <b>ב</b>   | ≿ ≓      | Ø   |
|         |                             |                    | Breno        |                                                      | $\odot$              | 02:32:21         | <b>.</b>   | 2 ≓      | ) © |
|         |                             |                    | Willian Alve | 25                                                   | $\odot$              | 02:27:57         | <u> </u>   | \$1 ₽    | ×   |
|         |                             |                    |              |                                                      |                      | Ence             | rrar Cha   | it       |     |

## COMO PESQUISAR UM CHAT ESPECÍFICO ATRAVÉS DO NÚMERO OU DO NOME

Clique em Painel de agentes indicado abaixo

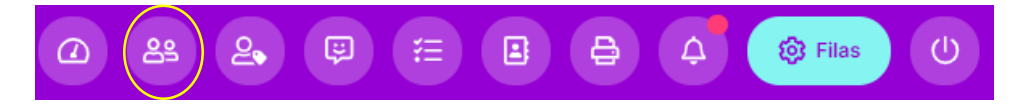

Ao abrir a tela de gestão abaixo é possível filtrar o agente mantendo a seleção Painel de agentes e o filtro Agente. Basta digitar o nome de agente desejado

| Painel de agentes Painel de atendimentos |                  |            |            | Filtrar<br>Agen | les   |          | Busc     | ar    |     |     | ×          |
|------------------------------------------|------------------|------------|------------|-----------------|-------|----------|----------|-------|-----|-----|------------|
|                                          | Agora            |            |            | Ноје            |       |          |          | 8 1   | 0 🔘 | 2   | <u>A</u> 0 |
| Agente 1                                 | ۲                | Estado     | ç          | 9               | 2     | Logado   | Pausa    | Funçõ | es  |     |            |
| GU Gustavo Epiico                        | <b>1</b><br>Fila | ۲          | 5<br>chats | 2<br>chats      | ☺ 0,0 | 14:02:43 | 00:00:00 | ۵     | 00  | (i) | ł          |
| IS Isaías - Épiico                       | Loga             | do e dispo | chats      | 7<br>chats      | ⊖ 0,0 | 05:54:20 | 00:00:00 | ۵     | 00  | (1) | :          |

Para filtrar por chat, basta selecionar Painel de atendimentos conforme imagem a seguir. Altere do filtro para Atendimentos e no campo de buscar digite o nome salvo na base de dados ou o número do cliente.

| épico                    | www.epiico.c       | <u>com.br</u> (38) 98424-2439 |
|--------------------------|--------------------|-------------------------------|
| Painel de agentes        | Jimentos           | Filtrar<br>Atendimentos       |
|                          |                    | ⊗ 1 ⊘ 4                       |
| ueta Cliente ↑           | Agente             | Aberto Atribuido Funções      |
| A lepico Isaías Oliveira | IS Isaías - Épiico | (X) 01:07:14 01:02:57 (B) Ω ≓ |